# Selbstregistrierung der Eltern in **WebUntis**

Zur WebUntis-Seite unserer Schule gelangen Sie über eine Schaltfläche auf unserer Schulhomepage (Krankmeldung | JSG (jsg-nv.de) oder direkt über den folgenden Link: WebUntis

### Schritt 1:

JSG

Klicken Sie auf den Link:

Noch keinen Zugang? - Registrieren

# Julius-Stursberg Gymn. Neukirchen-Vluyn Schule wechseln Benutze asswort vergessen? Noch keinen Zugang? - Registrieren

## Schritt 2:

Geben Sie Ihre E-Mail-Adresse ein und drücken sie auf den Button "Senden"

Wichtig: Ein Zugang ist nur mit einer im System hinterlegten E-Mail-Adresse möglich.

#### Registrierung

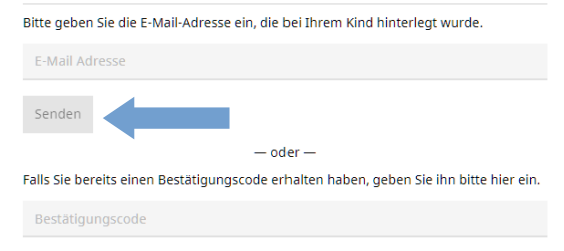

#### **Mögliche Fehler:**

#### 1. Es ist ein Fehler aufgetreten.

Bitte schließen Sie den Browser komplett und beginnen Sie erneut bei Schritt 1

- 2. Es wurden keine Schüler zu dieser E-Mail-Adresse gefunden. Es ist noch keine oder eine andere E-Mail-Adresse im System hinterlegt. Bitte wenden Sie sich vertrauensvoll an die Klassenleitung.
- 3. Es existiert bereits ein Benutzer für diese E-Mail-Adresse

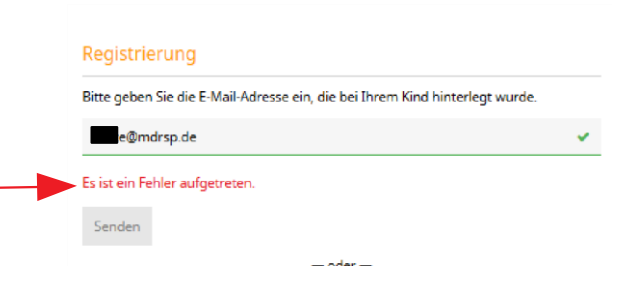

### Schritt 3:

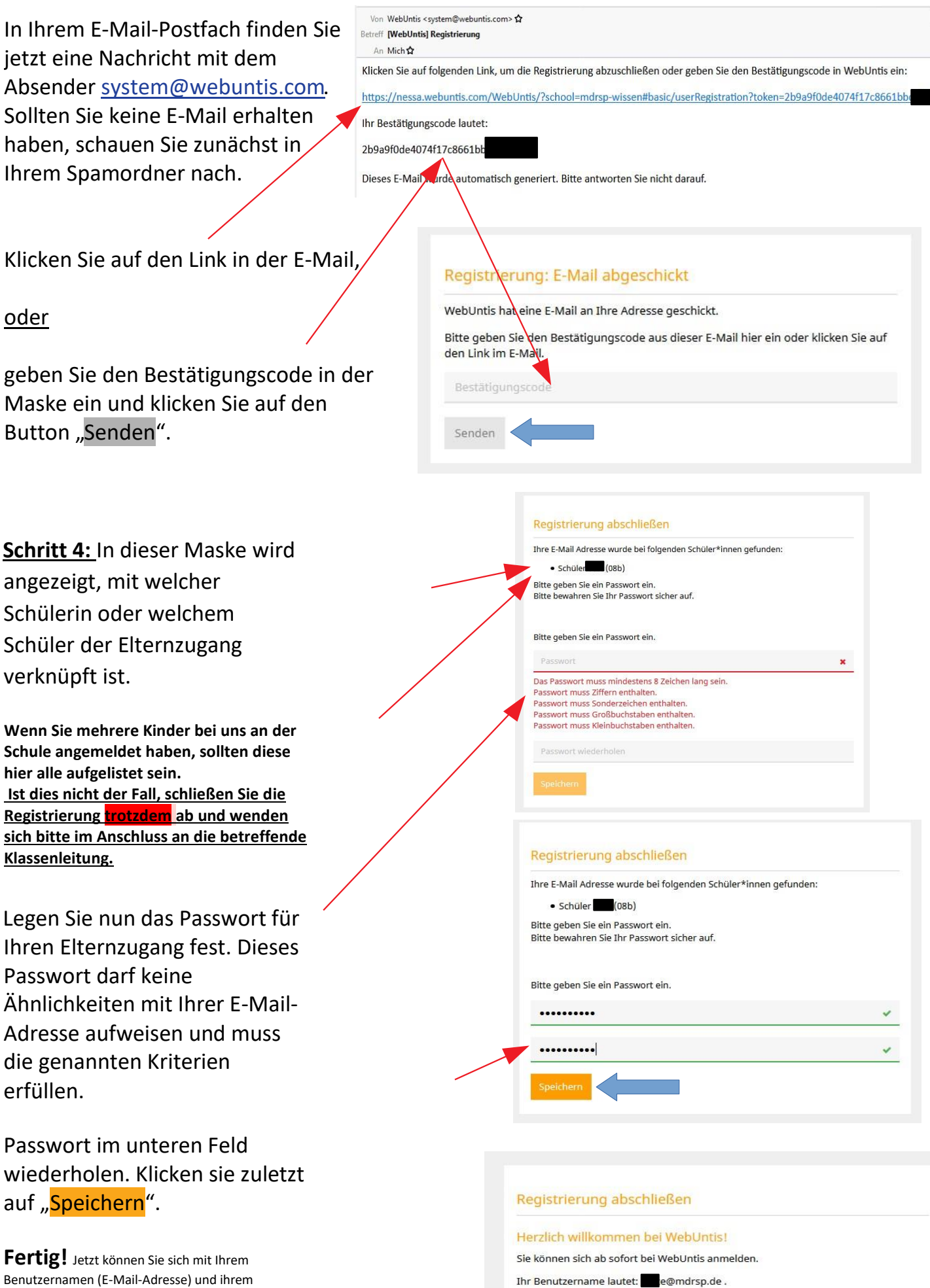

5 A

Per Lig: Jetzt können Sie sich mit Ihrem Benutzernamen (E-Mail-Adresse) und ihrem Passwort sowohl im Browser als auch in der Handy-App anmelden